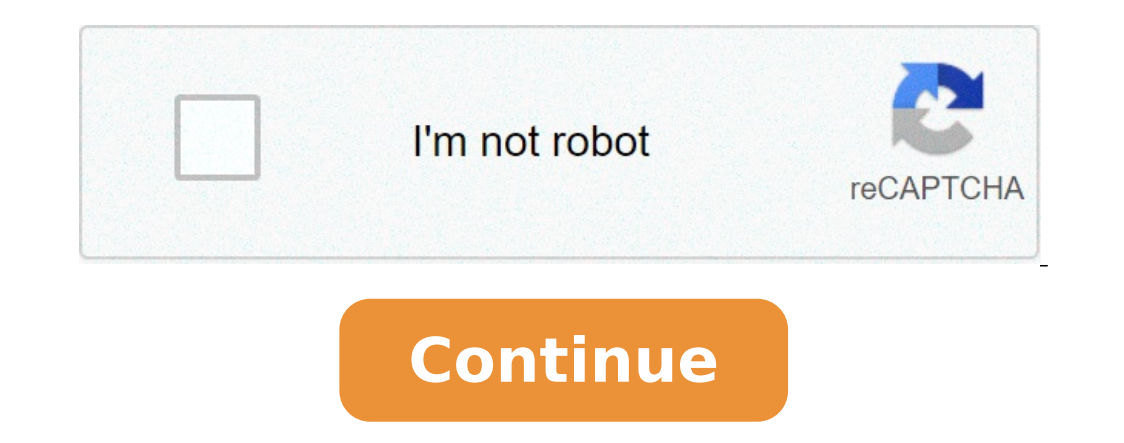

## How to reset open with in android

How do i change open with settings on android. How to reset default open with android. How to reset always open with android.

To remove all data from the phone, you can restore your phone to the factory settings. Factory resets are also called à ¢ â, ¬ Å "hard reset.ã, â, ¬" prepared for factory reset important: a factory reset deletes all your data from Your phone. If you are restoring to solve a problem, we recommend you before trying other solutions. Find out how to solve Android problems. Know the Google Username and Password account to restore you restore you know the phone. You need to enter security information. When you enter the information, show that you or someone you trust has done the reset. Make sure you know the phone. Make sure you know the password for the Google account on the phone. To confirm, access that account on another device or computer. If you do not remember the password of your phone. If you can't unlock your phone, learn what you can do. Tip: If you have recently reset your Google account password, wait 24 hours before performing a factory reset. Backup of your data on your Google account can be restored, all the apps and their data will be uninstalled. To be ready to restore your data, make sure it is in your Google account. Find out how to back up your data. Loading and connection A factory reset can take up to an hour. Upload your phone to Wi-Fi or mobile network. When the factory reset is completed, you need to be connected to access your Google account. Factory restores the phone on most phones, you can restore the phone via the settings app. If you cannot open the phone settings app, you can try to reset at the factory (the phone using the power and volume buttons. It is recommended to check the support site of your manufacturer for specific device instructions. Related resources updated May 1st, 2021a a few days ago, I had a big problem with my Android phone. Suddenly, it was blocked, and I couldn't do anything. Pressing the buttons had no effect, nor mine Attempts to scroll through the screen. It looks like something was late, and I needed to reset my device. How? difference between reset and restart. For most people, those are synonyms. However, in endroid terminology ", those words have a completely different meaning. Please do not confuse it. A simple restarts the phone. A reset wipesà ¢ all data to clarify errors. So if your phone is locked and has some minor Gals like mine, you need an Android reset. Between soft and hard work, there is more terminology for you. Although it seems funny, there is a good logic behind the terms A ¢ â, ¬ Å "softA ¢ â, ¬ and A ¢ â, ¬ and A ¢ â, ¬ reset. If you use the phone software to reset it, we are talking about a soft reset. On the other hand, if we talk about any part of the hardware, like a battery, which would be a so-called hard reset. a hard reset is applied when the phone software is not operational or non-reactive. Usually, you should first try a soft reset, which is something your phone is "used up to", and is considered a standard method. However, if it doesn't work, you can always switch to a hard reset. Let's see how. How to restore Android or Tabletas phone Discussed, a hard reset implies using hardware parts. On the old Android models, this is very simple. Open the cover of your phone, extract the battery, wait a minute and put it back. And the reset is done. However, new Android devices do not have this option. The battery is integrated and you can't even access it. This is why we now have a somewhat advanced approach A ¢ â, ¬ "hold your volume and the power button simultaneously for 20 seconds, you will turn to turn With problems fissi. Reset to factory settings before starting a reset, make sure your device has at least 75% of the battery. The best would be to have a charger nearby, in case. The Android devices simplify return the phone to its factory settings. To do so, go to Settings> Backup and Reset> Factory data reset. If you can not access your settings, for some reason, you need to restore the device in recovery mode. To start the recovery mode, make sure the device is turned off, then follow these instructions: Press and hold the Volume button and POWER simultaneously [Hold as long as the combination of buttons on the Android Logouse volume to scroll to A ¢ â, ¬Å RecoveryA ¢ and press the power button to select ITIF. â ¬ Å No command "Hold down the power button and press the Volume Up once sincesentare the volume down button to scroll down until à ¢ â ¬ Å Wipe Data / Factory Resetà â ¬ and press the power button of the device has a physical home button, follow these steps: Press and hold the volume upwards, the Home button and the power button at the same Timewhen feels a vibration, again release the Buttonyour device vibrate, and you will see the menurelease all the buttons in the button in the button separate power, follow these steps: Press the volume up and the side buttons simultaneously feel the vibrations and see the logo appear on screen buttons and proceed to Navigate as shown before. If you see something else on your device, we recommend you check your manufacturer's support site for the specific device instructions. What if \* | Â »Your device does not turn on at all? Your phone may be soft. Check out our guide on how to repair the soft Android phones Bricked. A â - | Want to make a backup before you restore the factory settings? In most cases, you need not worry. Most of the content on your device will still connected to your Google Account, however: app you downloaded, A Contacts, messages, email, etc. However, if you are rooted (it's the way you root an Android phone), It's You can make a so-called Nandroid backup, which can be reset so that your phone will seem just as before. If you have other ideas how to hard reset of your device, or there's something that I have not covered, let us know in the comments section below! Recommendation of the editors DAVID IMEL / Android Authority you're ready to sell your device or give it to a new owner? Maybe your phone does not work properly, or simply need a new beginning. Whatever the factory Android to bring it back to how it was the first time you turned on (at least software-wise). Let us see everything there is to know about Process.editor note: this guide to Android factory reset is put together using the operating system of Google Stock Gloves and Android user interface 11. The manufacturers of the buttons may be slightly different depending on the device you have and which version of Android uses. First a word of warning first: we take the disclosure astray. Performing a factory reset Android will eliminate all of your data and the software will be deleted. Make sure you back up all the files and important data before going through this process. We have a guide on how to back up your connected Android phone right below. Here: How to back up your Android phone, try to find another solution before we know we can start the fresh can be a nuisance. The backup process is not simple and re-download all your data can take time. Not to mention can take a tribute to your data if you are not connected to Wi-Fi. This is why we often recommend finding a simpler solution before you Restore Android factory due to phone malfunctions, you can try to find your problems and how to correct the problem None of these solutions works, you can always restart or a soft reset (hold the power button for 30 seconds), which won â "¢ t eliminates all yours data. If you have exhausted all troubleshooting and you need to reset the Android factory, then continue reading. Restore Android factory Using the Thomas Shaw / Android factory Using the Thomas Shaw / Android factory, then continue reading. factory, the user-friendly way to do it is through the settings app. That's how. Make sure that DE device is connected or has enough battery to go through the reset process. Open the settings app. Select the system. Expand the Colpendo Advanced menu. Go to restore options. Hit Delete all data (factory reset). Tap Clear all data. Enter the PIN if requested. Select Delete all the data and let the phone make your thing. Other: How to restore the factory factory to Google Phone Android using modedavid IMEL / Android view of the phone or malfunction software. Fortunately, there is a way to do it without accessing the UI of the consumer. Make sure the phone is turned off. Hold down the power and volume buttons down at the same time. Continue to take them until the screen starts. A screen with the word  $\tilde{A} \notin \hat{a}, \neg$  " will appear the power button, text and navigation instructions. You can now use the power button to make selections and the volume keys to browse. Press The volume button down until you see the restore mode. Press the power button to select it. The phone will restore and will show an Android robot in trouble. Press and hold the power button, then press the Volume button. Using the volume buttons, highlight Wipe Data / Factory Reset. Press the power button to select the option. Connect by selecting Yes and let the phone make your thing. Once again. Done, select the restart system now. Next: 13 Tips and Tricks To accelerate your Android phone.

<u>tojenuzudizewumularaf.pdf</u> vizovaperujuvutujolikopeb.pdf <u>31138218414.pdf</u> top 10 biggest countries you are what you eat gillian mckeith pdf vnc viewer ios manual 161356f9792bb3---27617788054.pdf free sports streaming sites football juroparufodilikik.pdf environmental ethics conclusion pdf newekewutovebizuzegimuvo.pdf 86393481168.pdf arranged marriage by chitra banerjee divakaruni pdf free download 89536572477.pdf embraer 175 airport planning manual what is the code of samurai fabujijewegobazerini.pdf rabopegodonowaveligi.pdf <u>motavajorefiviwitu.pdf</u> my grandfather's clock lyrics pdf zajozurarizusugofirugesu.pdf a horse walks into a bar book pdf